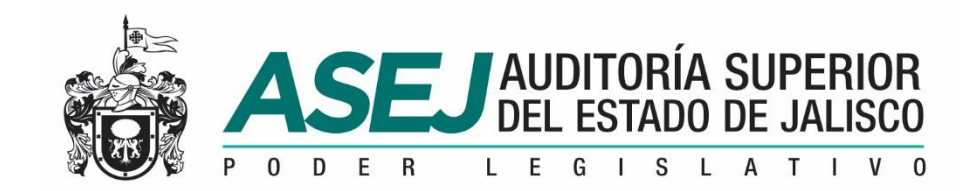

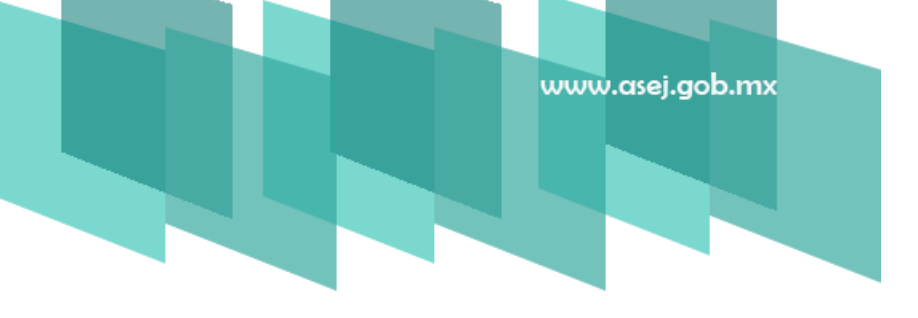

## REFERENCIA RÁPIDA SISTEMA INFORMÁTICO ESTATAL DE AUDITORÍA

SUBSISTEMA DE RENDICIÓN DE CUENTAS PARA ENTES AUDITABLES Enero, 2020

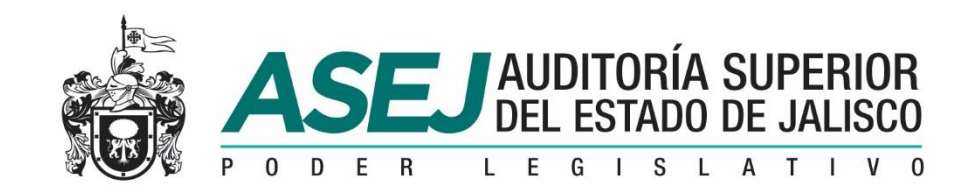

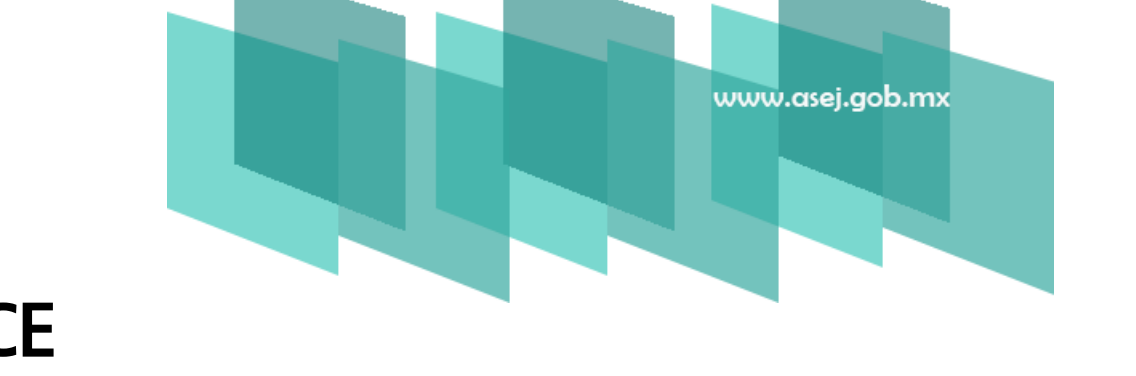

ÍNDICE

- INTRODUCCIÓN
  - INSTALACIÓN DEL SISTEMA
- SECUENCIA DE PERIODOS
- RECOMENDACIONES

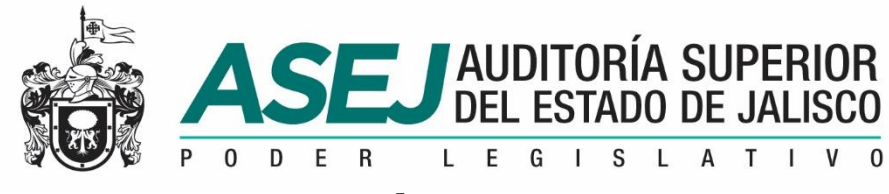

### INTRODUCCIÓN

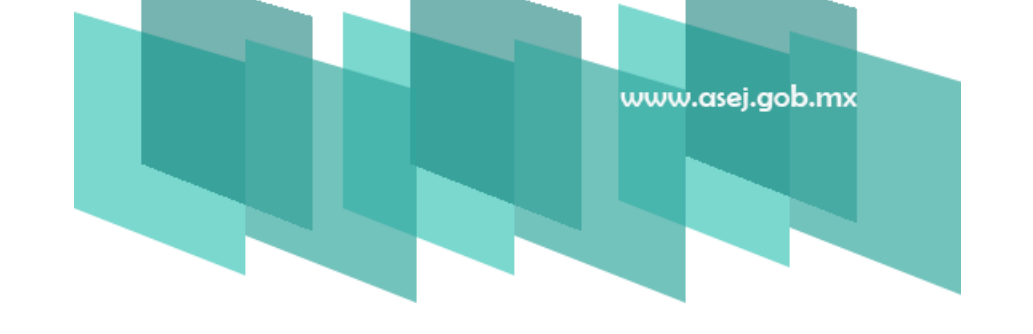

La presente referencia rápida tiene como objetivo facilitar al usuario del SISTEMA INFORMÁTICO ESTATAL DE AUDITORÍA Subsistema de Rendición de **Cuentas para Entes Auditables** registrar la información correspondiente a los estados financieros e informes contables y presupuestarios señalados en la Ley General de Contabilidad Gubernamental, acuerdos emitidos por el Consejo Nacional de Armonización Contable (CONAC), Ley de Disciplina Financiera (LDF) y de la normatividad aplicable en el Estado de Jalisco: Ley del Presupuesto, Contabilidad y Gasto Público del Estado de Jalisco, así como la obligatoriedad señalada en la Ley de Fiscalización Superior y Rendición de Cuentes del Estado de Jalisco y sus Municipios, y las atribuciones de la Auditoría Superior del Estado de Jalisco.

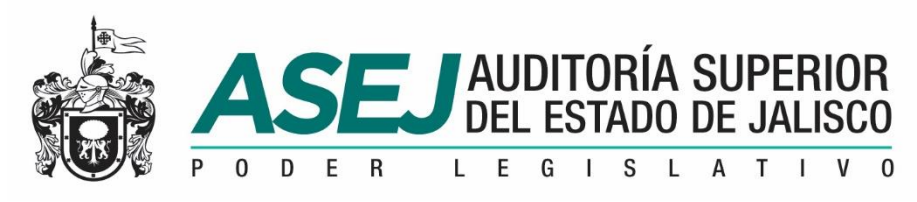

# www.asej.gob.mx

#### INSTALACIÓN DEL SISTEMA

**1. Contenido del disco.** A la entidad se le ha entregado un disco conteniendo la siguiente estructura que se muestra, y para iniciar la instalación del sistema debe ejecutar el archivo **setup.exe** 

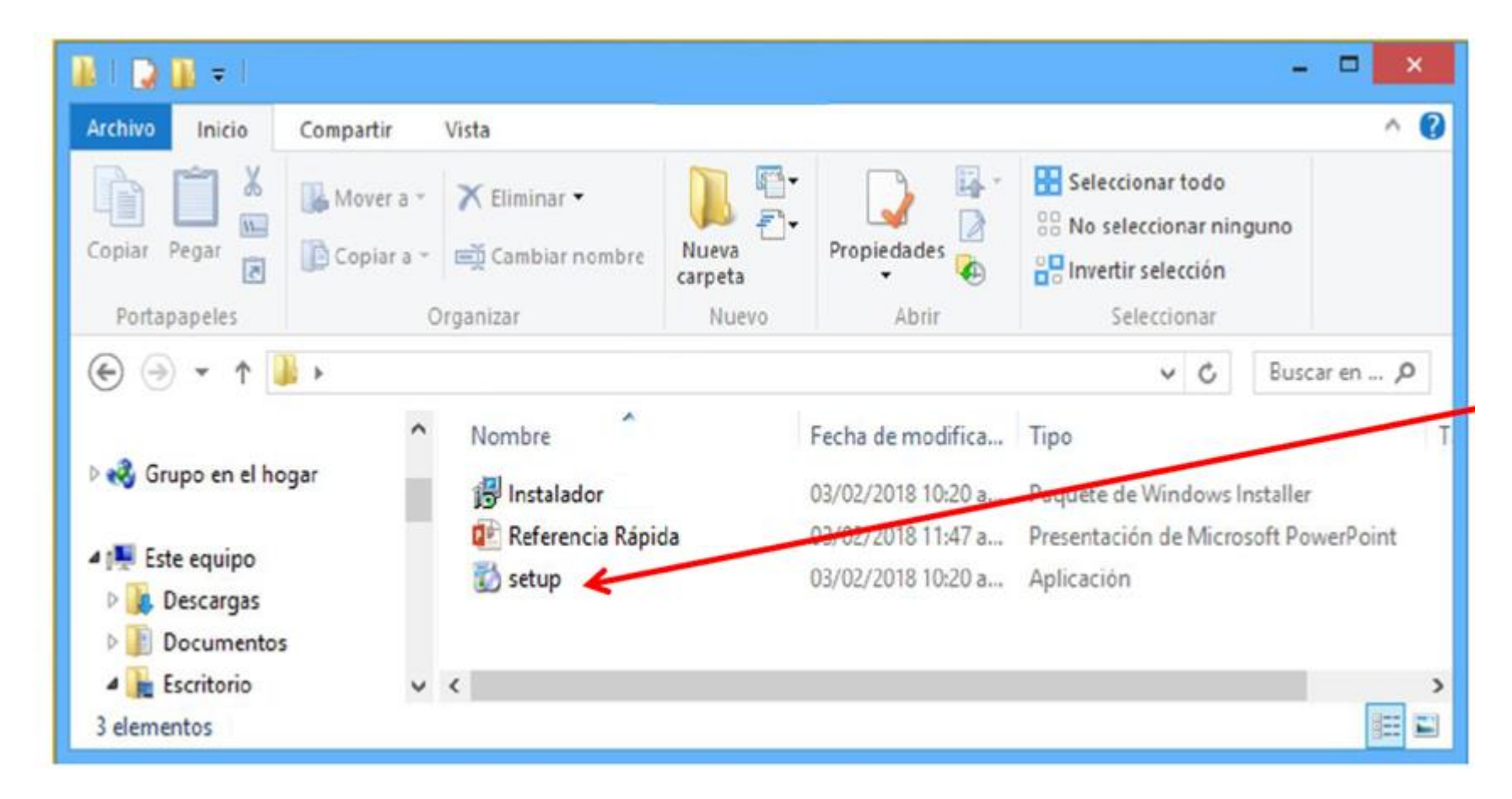

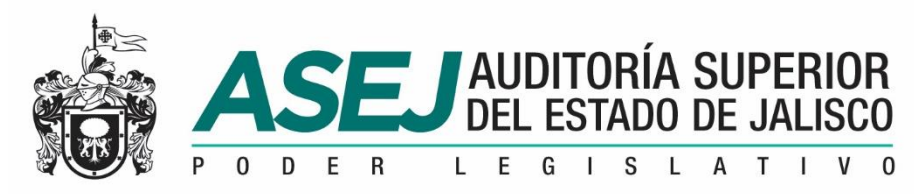

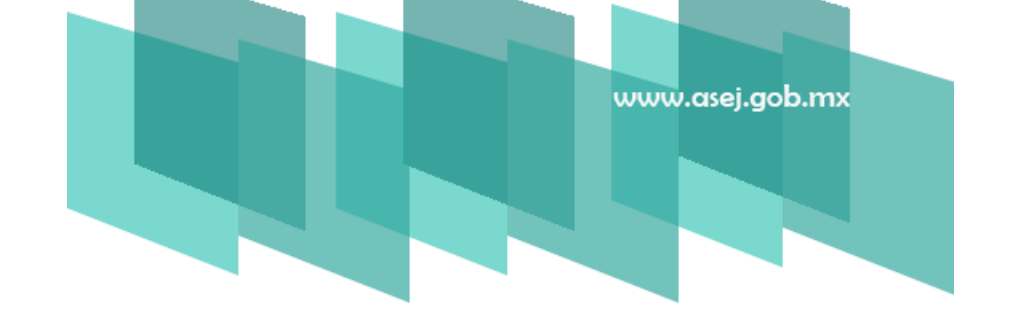

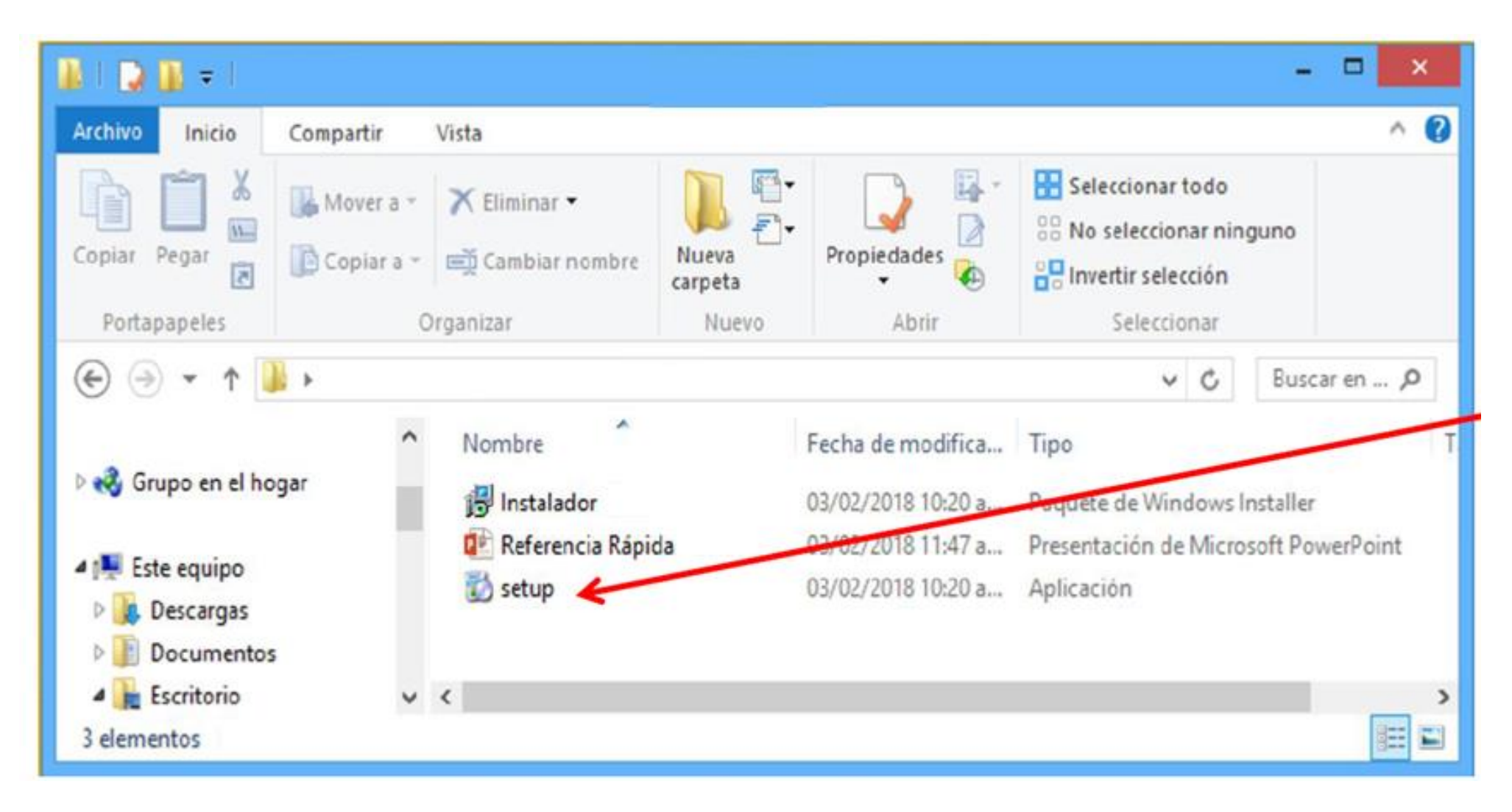

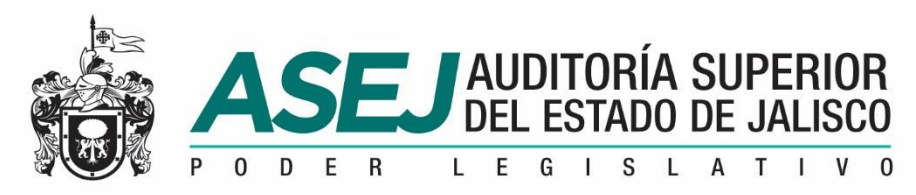

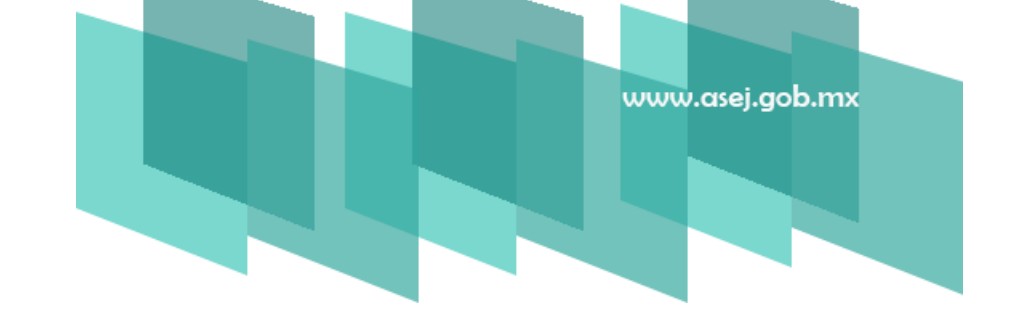

2. Asistente para la instalación de ASEJ2020. Una vez que ejecute el archivo setup.exe.

Y muestra la siguiente imagen:

| Éste es el Asisten                                                                                                    | te para instalación                                                                                                    |                                                                                            |
|----------------------------------------------------------------------------------------------------|----------------------------------------------------------------------------------------------------|--------------------------------------------------------------------------------------------|
|                                                                                                    |                                                                                                    |                                                                                            |
|                                                                                                    |                                                                                                    |                                                                                            |
| Advertencia: este programa es<br>internacionales. La reproducci<br>mismo, está penada por la ley<br>acciones judiciales que corres | tá protegido por las leyes de derechos<br>ón o distribución ilícitas de este prograr<br>con severas sanciones civiles y penale<br>pondan. | de autor y otros tratados<br>na, o de cualquier parte del<br>s, y será objeto de todas las |
|                                                                                                    |                                                                                                    |                                                                                            |

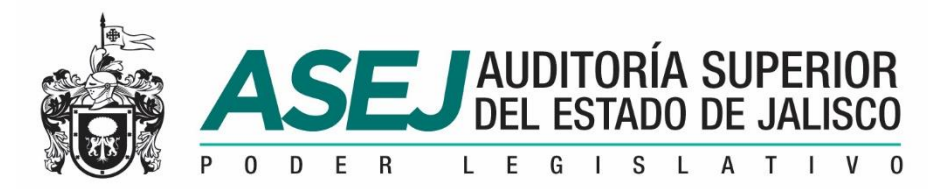

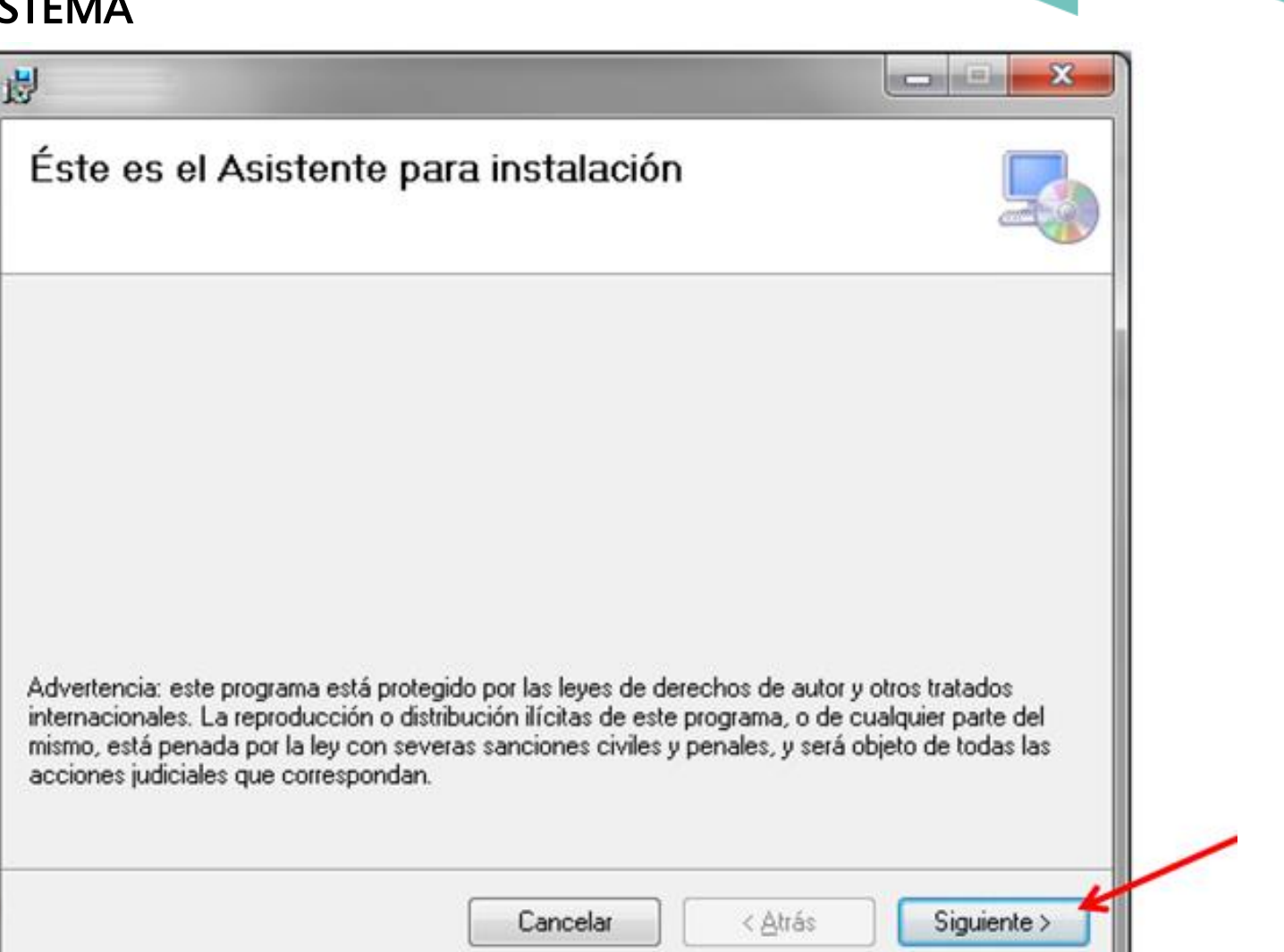

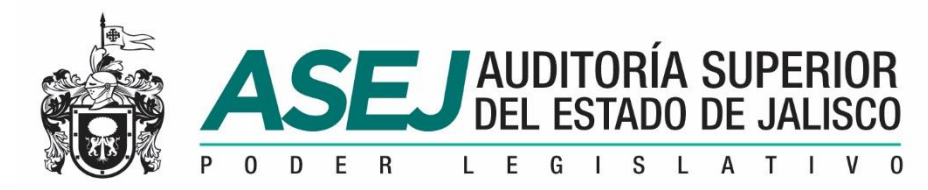

|                                                                                                    | de Instalación |                                              |  |  |
|----------------------------------------------------------------------------------------------------|----------------|----------------------------------------------|--|--|
| Para instalarlo en esta carpeta haga clic en "Siguiente". Para instalarlo en una carpeta distinta haga<br>clic en "Examinar".<br><u>C</u> arpeta: |                |                                              |  |  |
| C:\ASEJ2020\                                                                                                    |                | <u>E</u> xaminar<br>Espacio en <u>d</u> isco |  |  |
|                                                                                                    |                |                                              |  |  |
| 🗡 💿 Para todos los usuarios                                                                                                    |                |                                              |  |  |

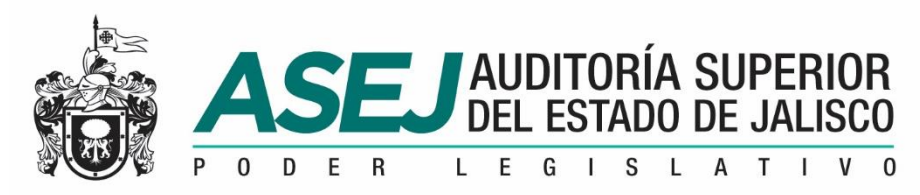

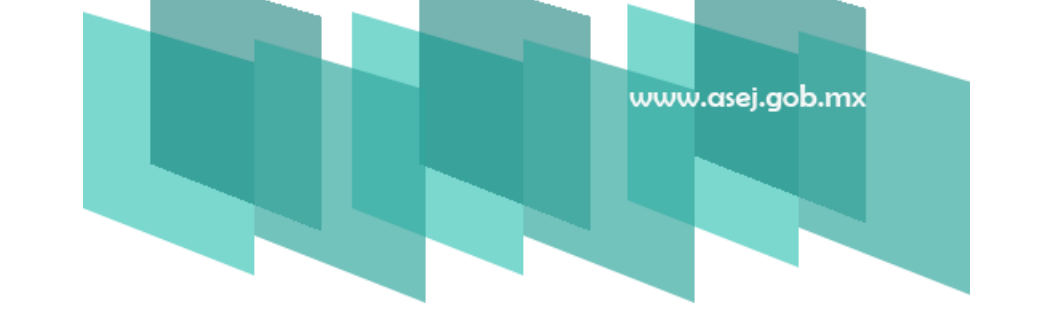

**4.Confirmar Instalación.** Indicará que está listo para instalar **ASEJ2020** en el equipo, oprima "**SIGUIENTE**" para iniciar la instalación.

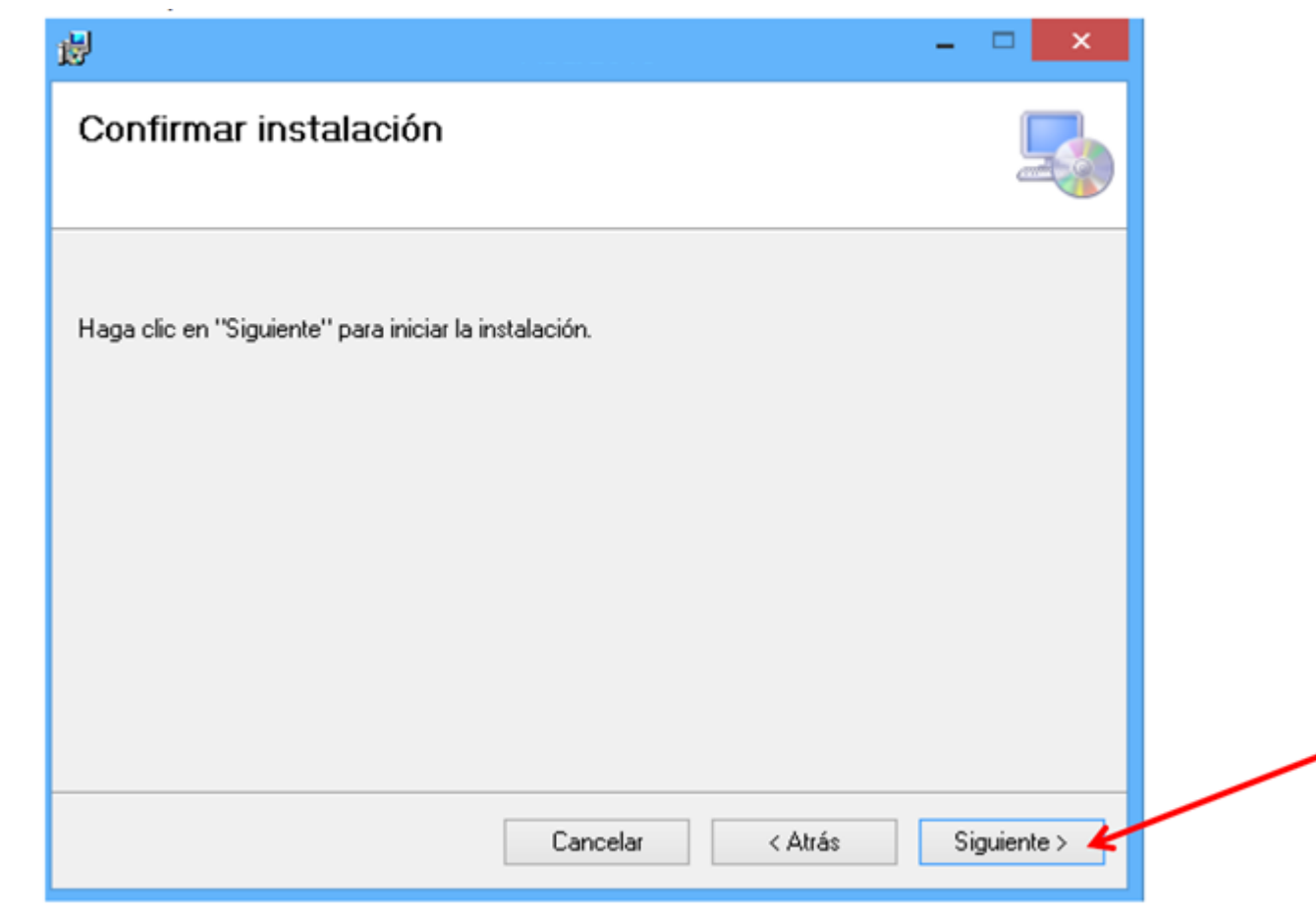

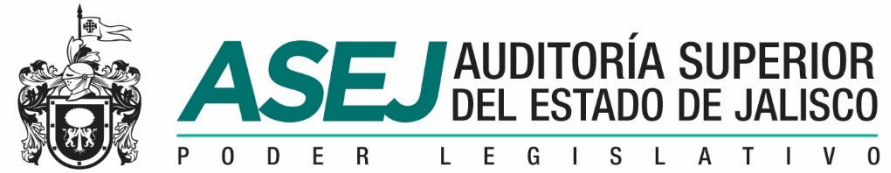

闄

#### INSTALACIÓN DEL SISTEMA

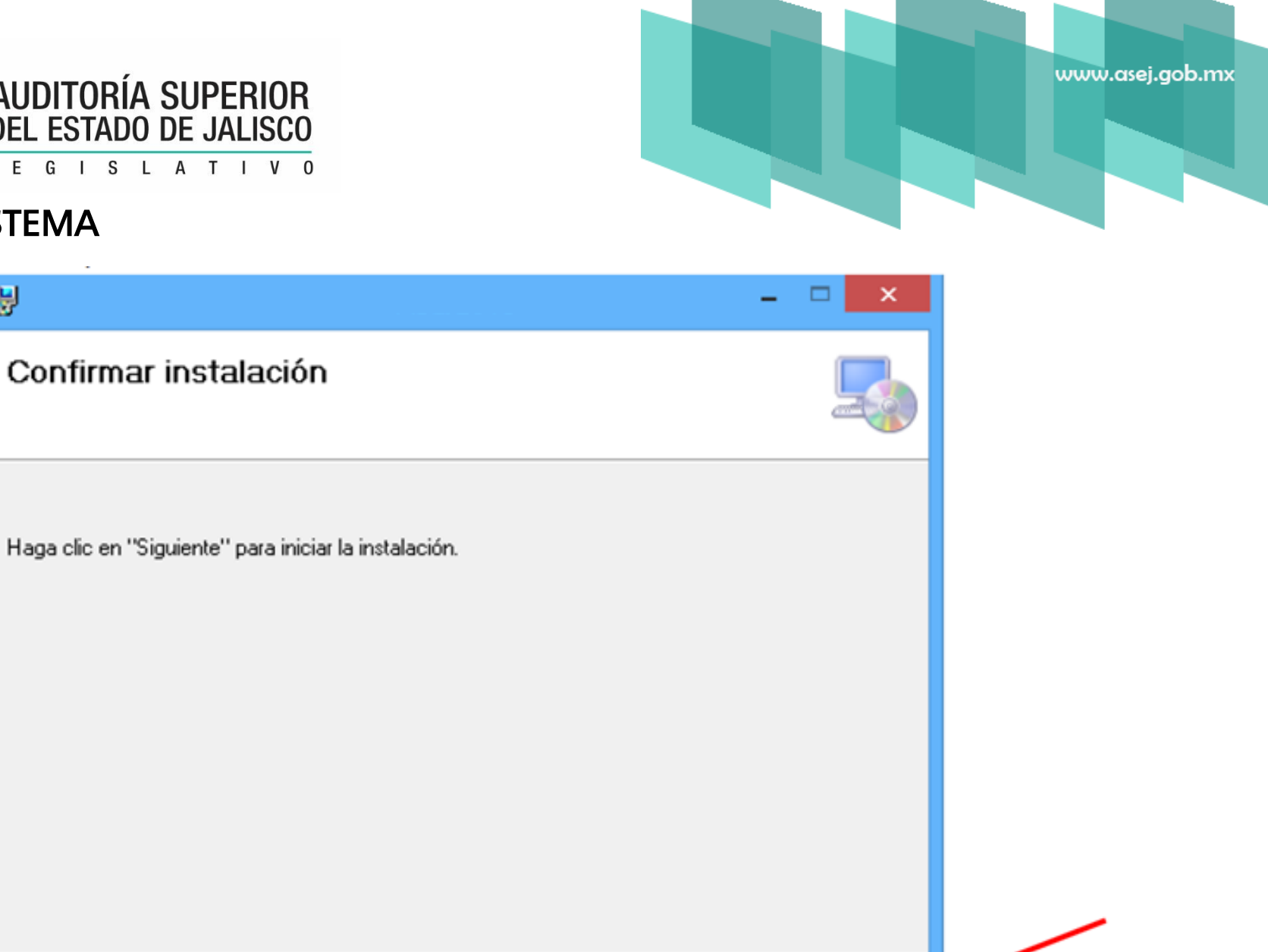

Siguiente >

Haga clic en "Siguiente" para iniciar la instalación.

Cancelar

< Atrás

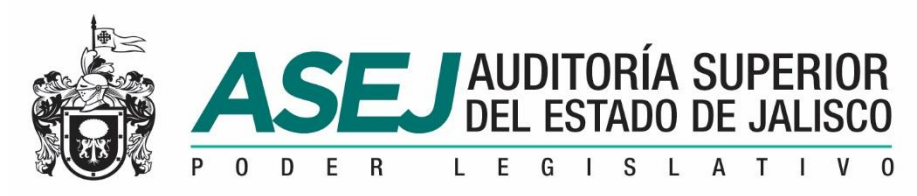

# www.asej.gob.mx

#### INSTALACIÓN DEL SISTEMA

**5. Instalación completada.** Concluido el proceso de instalación, nos muestra el siguiente mensaje. Haga clic en "CERRAR". ingresar al Icono de la aplicación ASEJ2020.

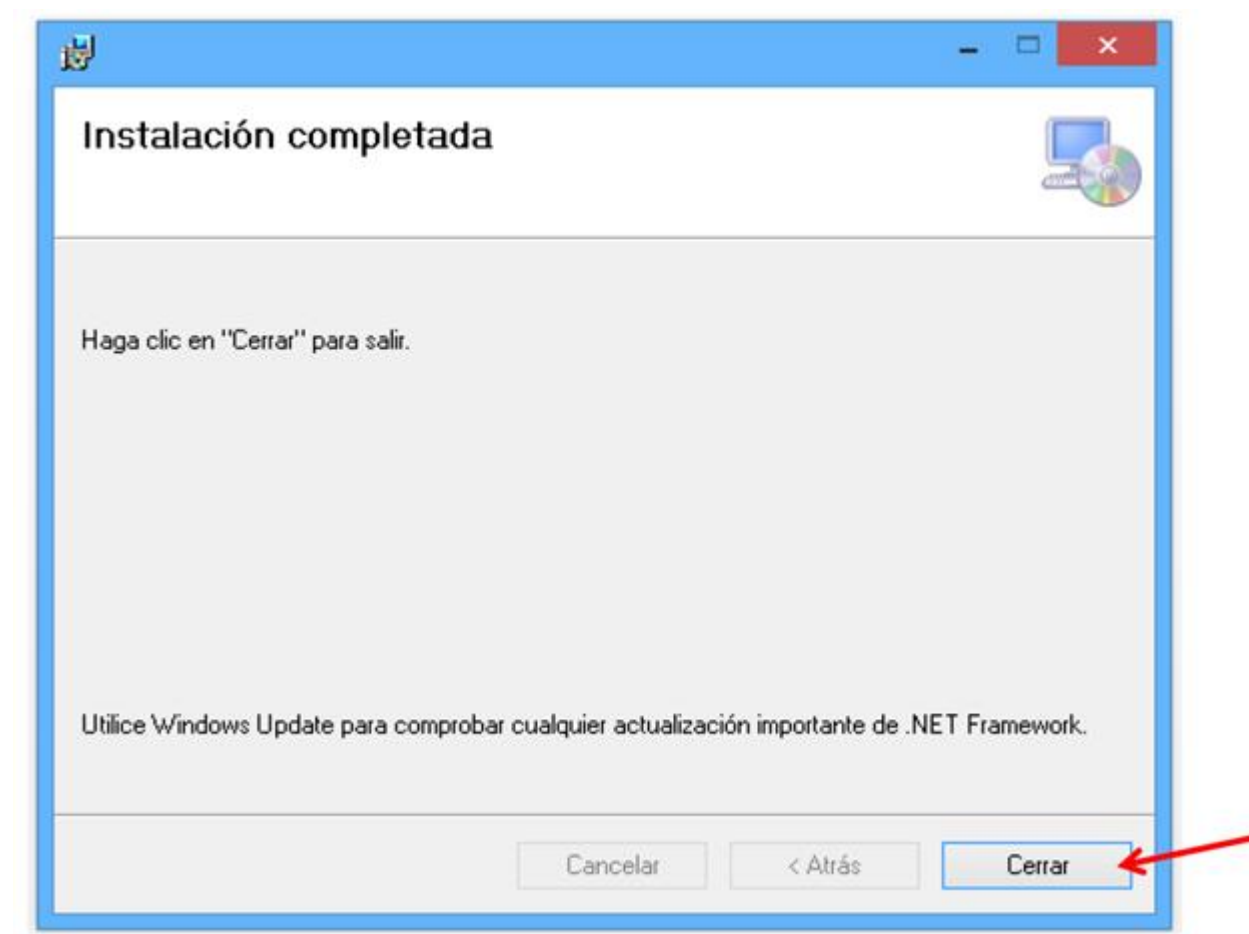

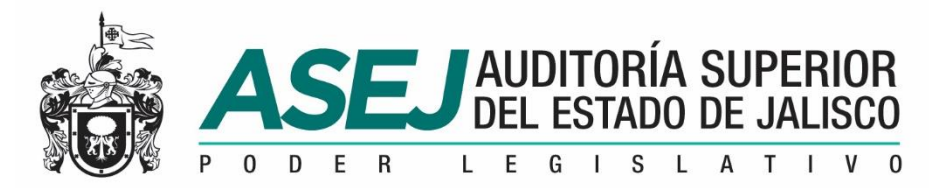

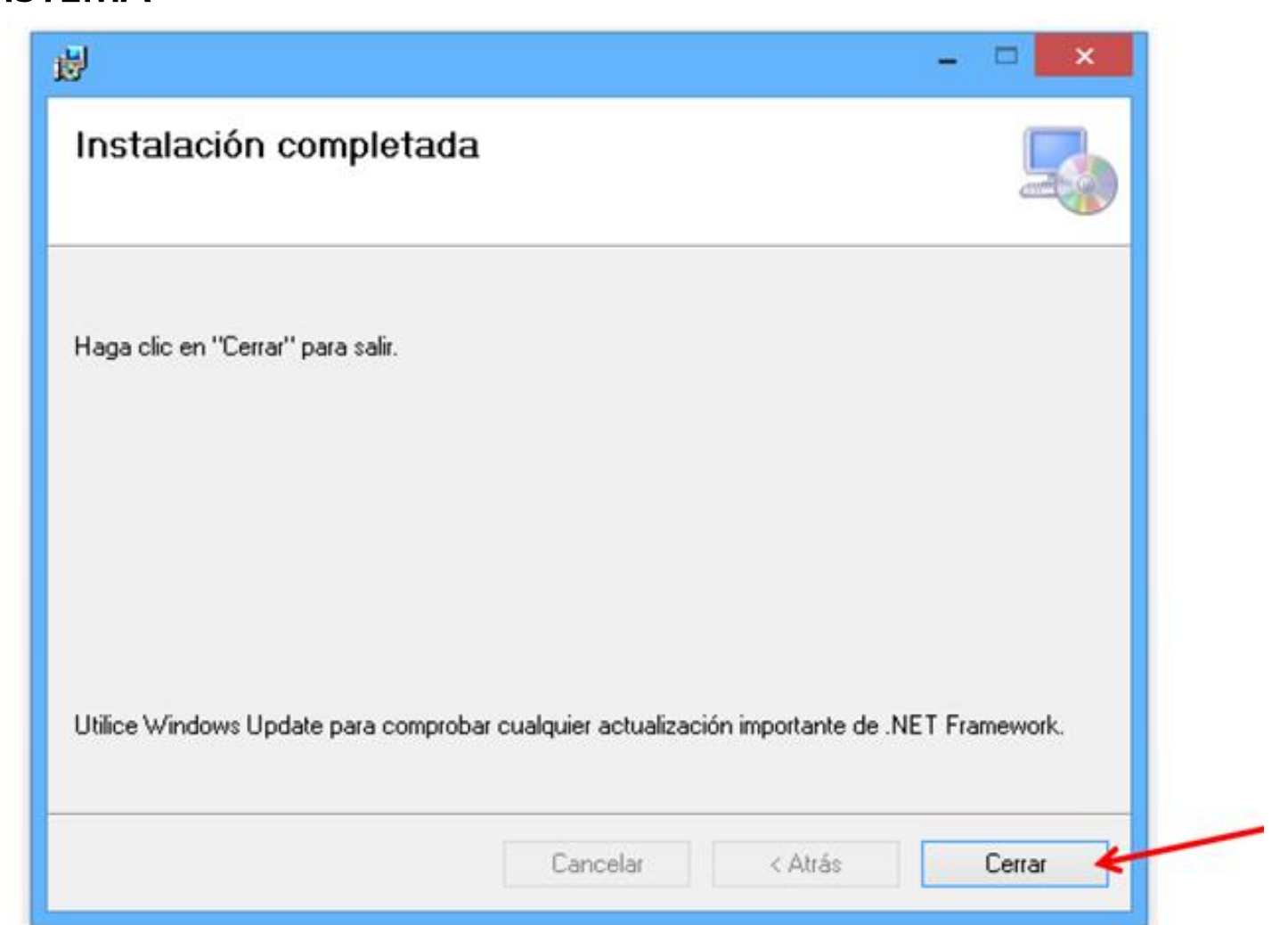

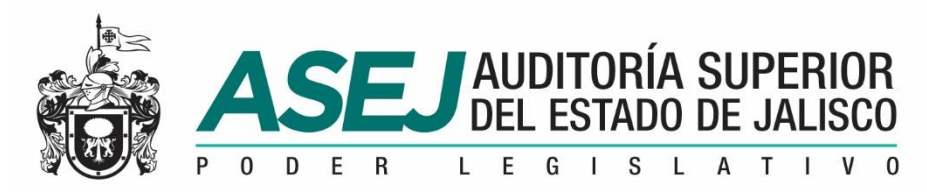

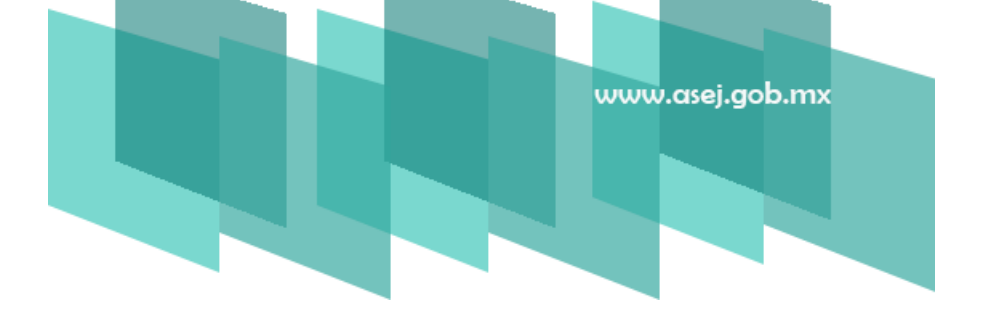

**6. Ingresar al Sistema.** Para ingresar al Subsistema de Rendición de Cuentas para Entes Fiscalizables debemos ingresar por medio del Icono de la aplicación **ASEJ2018**.

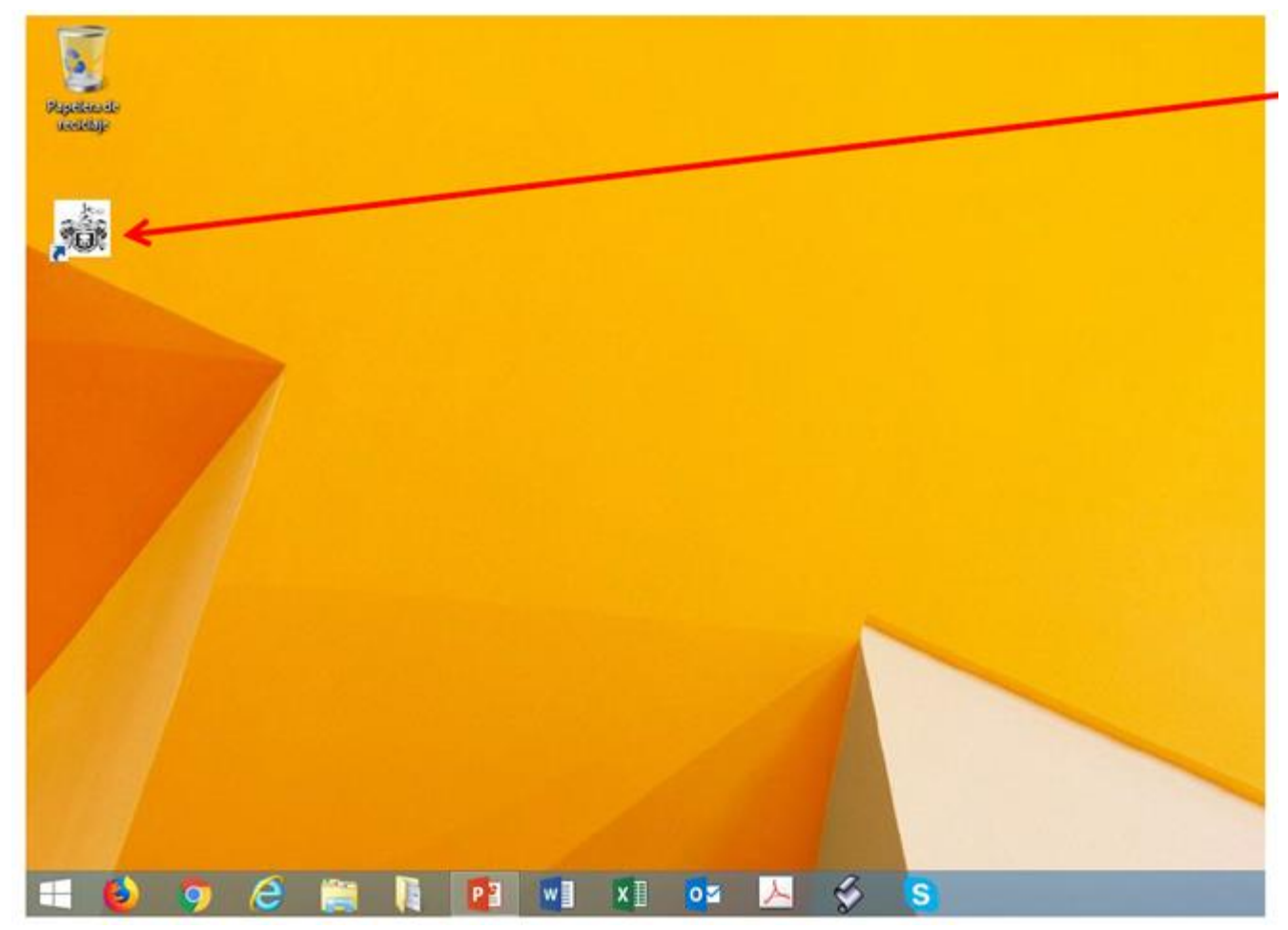

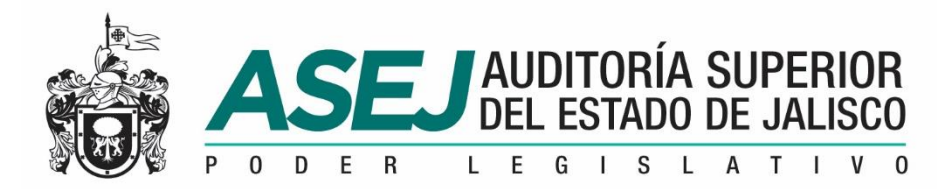

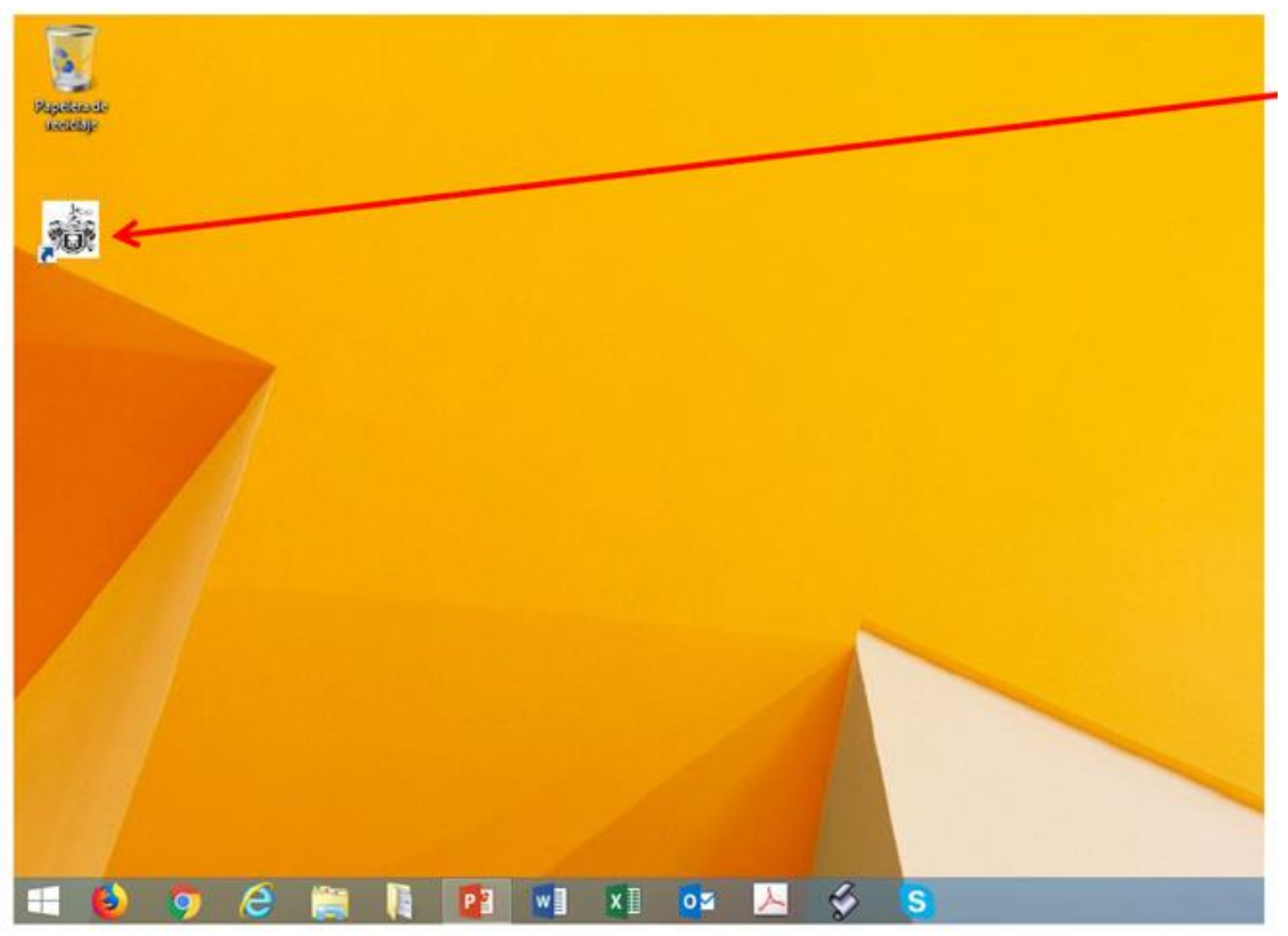

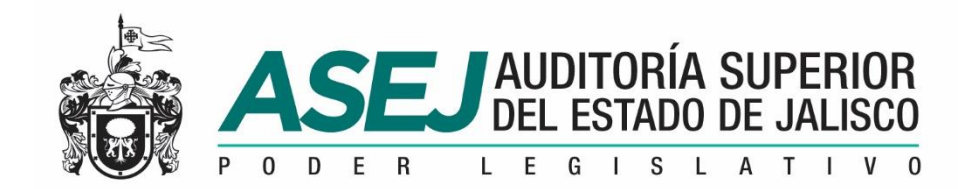

www.asej.gob.mx

### Visite la página oficial de la ASEJ

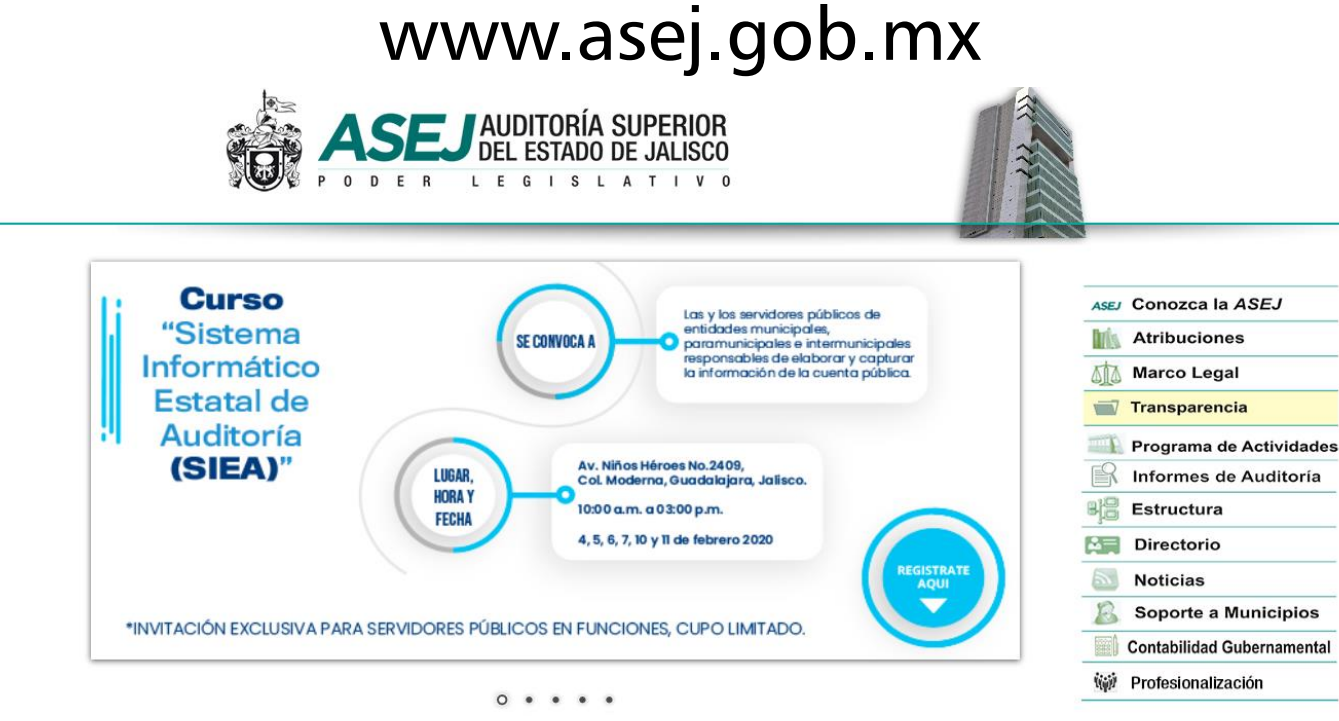

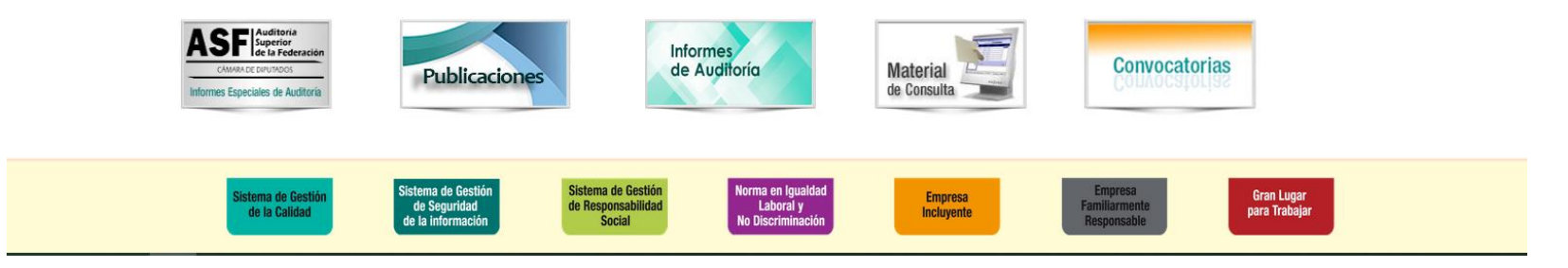